## Crear una cuenta para un Partido Político Nacional

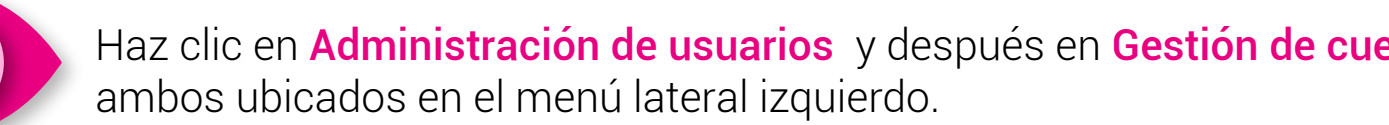

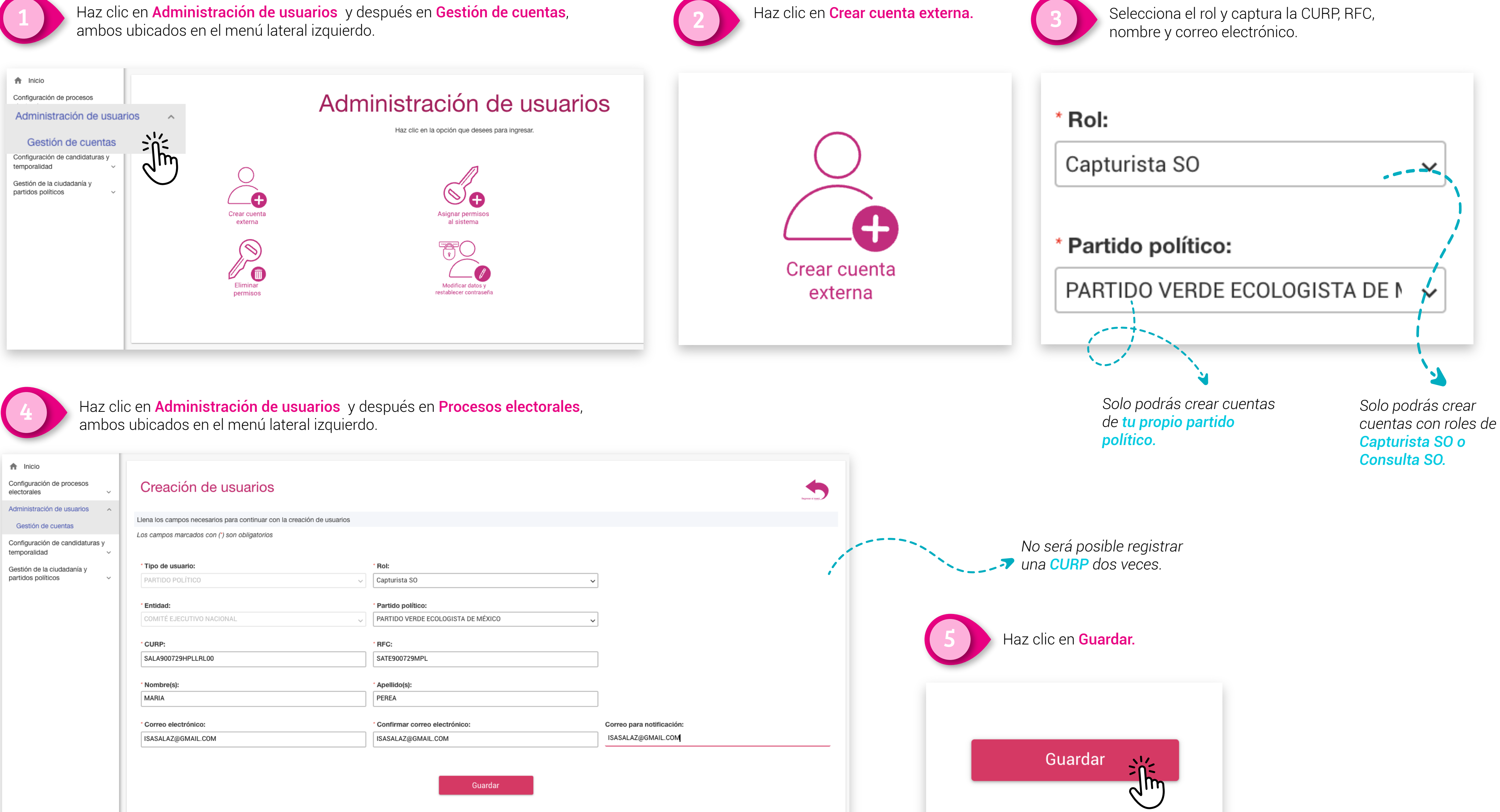

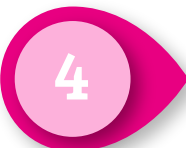

| f Inicio                                       |                                                                       |                                            |                           |
|------------------------------------------------|-----------------------------------------------------------------------|--------------------------------------------|---------------------------|
| Configuración de procesos electorales ~        | Creación de usuarios                                                  |                                            |                           |
| Administración de usuarios                     | Llena los camos necesarios para continuar con la creación de usuarios |                                            |                           |
| Gestión de cuentas                             |                                                                       |                                            |                           |
| Configuración de candidaturas y temporalidad ~ | Los campos marcados con ( ) son obligatorios                          |                                            |                           |
| Gestión de la ciudadanía y                     | <sup>*</sup> Tipo de usuario:                                         | * Rol:                                     |                           |
| partidos políticos ~                           | PARTIDO POLÍTICO V                                                    | Capturista SO 🗸                            |                           |
|                                                | ' Entidad:                                                            | * Partido político:                        |                           |
|                                                | COMITÉ EJECUTIVO NACIONAL                                             | PARTIDO VERDE ECOLOGISTA DE MÉXICO         |                           |
|                                                |                                                                       |                                            | <i></i>                   |
|                                                | * CURP:                                                               | * RFC:                                     |                           |
|                                                | SALA900729HPLLRL00                                                    | SATE900729MPL                              |                           |
|                                                |                                                                       |                                            |                           |
|                                                | Nombre(s):                                                            | Apeilido(s):                               | 1                         |
|                                                | MARIA                                                                 | PEREA                                      |                           |
|                                                | <sup>*</sup> Correo electrónico:                                      | <sup>•</sup> Confirmar correo electrónico: | Correo para notificación: |
|                                                | ISASALAZ@GMAIL.COM                                                    | ISASALAZ@GMAIL.COM                         | ISASALAZ@GMAIL.COM        |
|                                                |                                                                       |                                            |                           |
|                                                |                                                                       |                                            |                           |
|                                                | Guardar                                                               |                                            |                           |
|                                                |                                                                       |                                            |                           |
|                                                |                                                                       |                                            |                           |

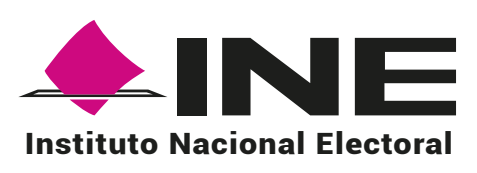